## Procedure for creating an account and **downloading your Admission** Letter/Inter-University Transfer Letters and other documents

- 1. Open the link <u>https://application.kibu.ac.ke</u> and follow the instructions as highlighted on this document
- 2. Click on create account. The window below will open.

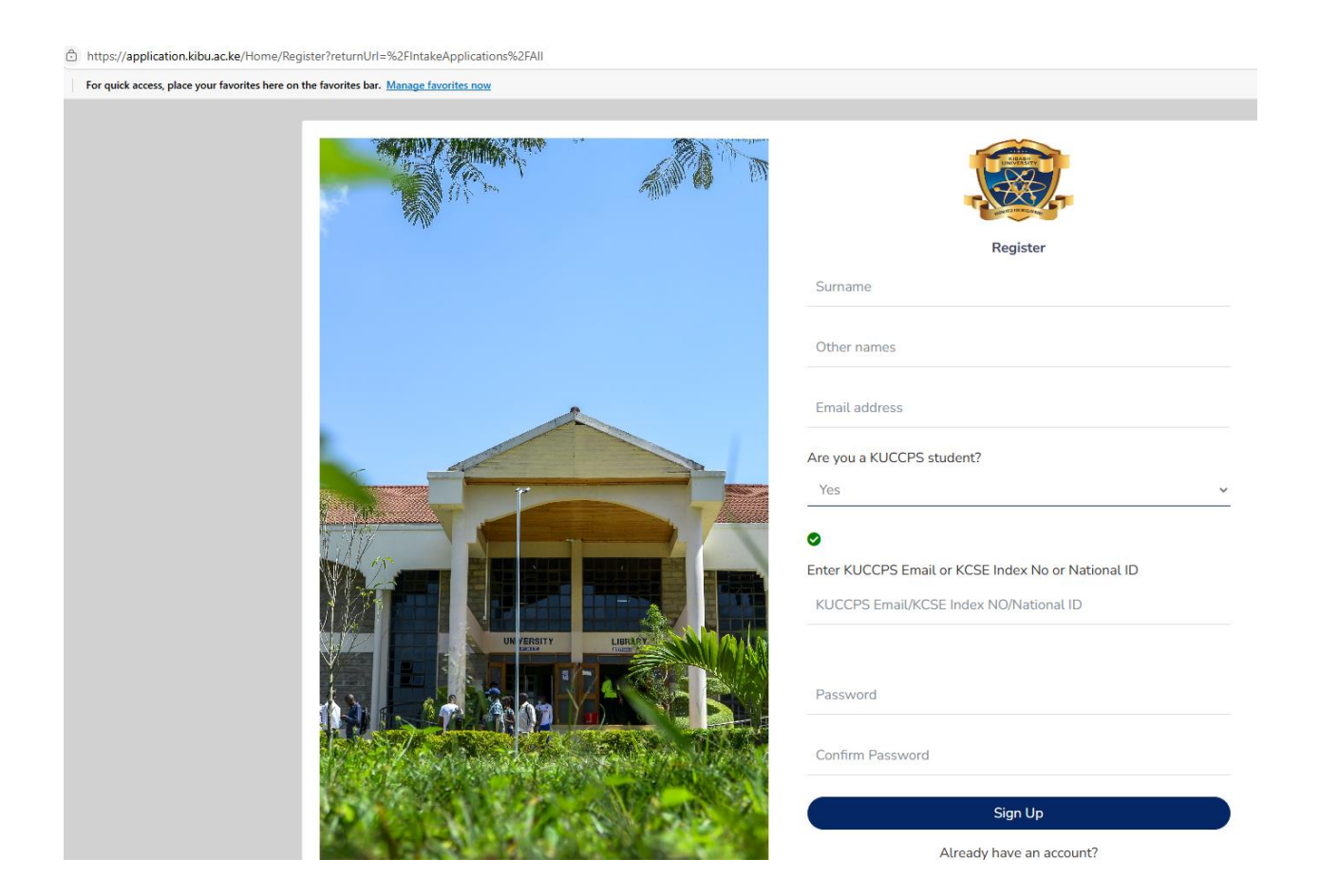

- 3. Key in your Surname, other names, and your personal email address
- 4. Under are you a KUCCPS student select yes
- 5. KCSE Index No eg 0000000/2024 or Note index number preferred.
- 5. Select and enter a password of your choice
- 6. Reenter the same password to confirm
- 7. Click on signup
- 8. Once signed in you will be able to print admission letter and admission documents as shown

| ← C ⋒ ⓑ https://application.kibu.ac.ke/IntakeApplications/AdmissionLetterDownload                         |                 |                         |                                          |                                         |                                                                                                    |
|----------------------------------------------------------------------------------------------------|-----------------|-------------------------|------------------------------------------|-----------------------------------------|----------------------------------------------------------------------------------------------------|
| D Import favorites For quick access, place your favorites here on the favorites bar. Manage favorites now |                 |                         |                                          |                                         |                                                                                                    |
|                                                                                                    | KIB             | SU .                    | ≡                                        |                                         |                                                                                                    |
|                                                                                                    | Application pro | ofile                   | A                                        | dmission Lette                          | r                                                                                                    |
| 8                                                                                                    | Admission Doc   | uments                  | Principal                                | Print Do                                | wntoad                                                                                                    |
| Ľ                                                                                                    | Fee payment Le  | etter                   | NONSSIUN DOCU                            | ments                                   |                                                                                                    |
| R                                                                                                    | Admission Lette | er                      |                                          |                                         |                                                                                                    |
|                                                                                                    |                 |                         | SChur Find A                             | JANSGUN                                 | KIBABII UNIVERSITY                                                                                                |
|                                                                                                    |                 |                         | LETTER                                   |                                         | 20. BOX 1699 - 50200, TEL: +020-2028660/0708-085934/0734-831729,, Email: enquiries@kibu.ac<br>Web: www.kibu.ac.ke |
|                                                                                                    |                 |                         |                                          |                                         | OFFICE OF THE REGISTRAR, ACADEMIC AFFAIRS                                                                         |
|                                                                                                    |                 |                         |                                          | REP: BALLOSUL725<br>KCSE INDEX: 2350-22 | Thursday, July 3, 2025                                                                                            |
|                                                                                                    |                 |                         |                                          |                                         |                                                                                                    |
|                                                                                                    |                 | RE: ADMISSION INTO KIBA | BII UNIVERSITY – 2025/2026 ACADEMIC YEAR |                                         |                                                                                                    |

Note: Fee payment letter will be ready once you apply for scholarship and HELB loan and awarded

Remember to keep login details for further communication.